## Tutoriel séparer un PDF de plusieurs pages en plusieurs PDF d'une page avec PDFSAM

Pour scinder votre PDF vous vous rendez sur ce site pour télécharger « pdfsam ». <u>https://pdfsam.org/fr/download-pdfsam-basic/</u>

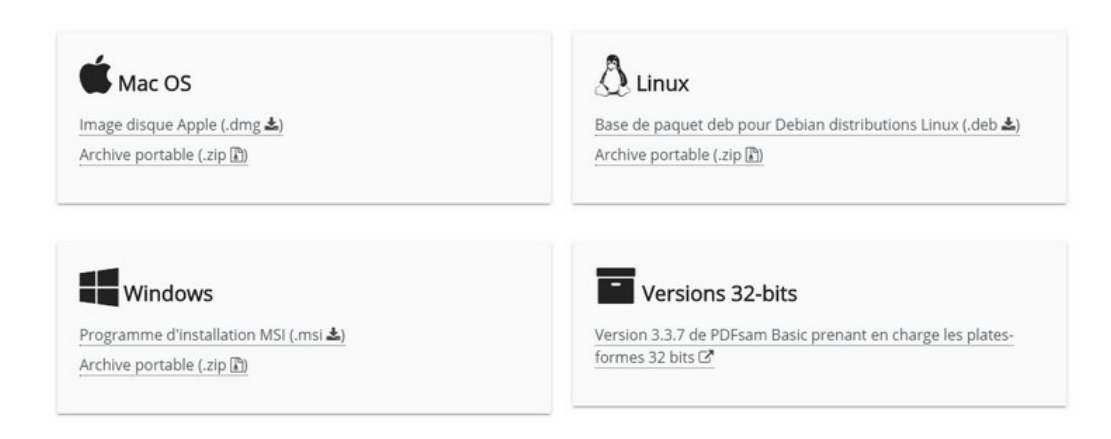

Vous téléchargez la version qui correspond à votre installation. Vous allez pouvoir, grâce à cet outil, couper votre pdf page par page.

Une fois téléchargé le logiciel s'ouvre ainsi : sélectionnez « découper ».

| 91 | PDFSAM @Modules                                                                                                    |                                                                                                    |                                                                                                    |                                                              | #       | Ģ |  |
|----|----------------------------------------------------------------------------------------------------|----------------------------------------------------------------------------------------------------|----------------------------------------------------------------------------------------------------|--------------------------------------------------------------|---------|---|--|
| ¢  | Creating and the second second | Fusion<br>Fusioner plusieurs documents PDF ou<br>leurs paragraphes.                                                            | Konner deux documents DDF ou plus en<br>prenant les pages en altermance en ordre<br>naturel ou inverse | Extraire Extraire Extraire les pages des documents Pl        | OF<br>Ø |   |  |
|    | Tourner<br>Faire pivoter les pages de plusieurs<br>documents PDF.                                                                                                    | Découpage par signets<br>Couper un document PDF aux<br>emplacements des marques pages en<br>spécifiant le niveau hiérarchique. | Découpage par taille<br>Couper un document PDF en fichiers de<br>taille définie (approximativement).   |                                                              |         |   |  |
|    |                                                                                                    | 0                                                                                                    |                                                                                                    |                                                              |         |   |  |
|    | Fonctionnalités premium  Visual Combine & Reorder  Compose PDF files moving pages around by drag and drop, rotating or deleting pages                                                                                                    | Delete pages Visually select the pages you want to delete from a PDF file                                                      | Crop<br>Draw a selection area over the pages and<br>create a coped version of the original<br>document | Convert<br>Convert your PDFs to Excel, Word, P<br>Point, etc | lower   |   |  |

| PDF Split and Merge Basic Edition |                                                                         |   |
|-----------------------------------|-------------------------------------------------------------------------|---|
|                                   | NA 1                                                                    |   |
|                                   |                                                                         |   |
|                                   |                                                                         |   |
|                                   | Selectionnez PDF Vider                                                  |   |
| Eusion                            | C:\User 4.pdf                                                           |   |
| of Découper                       | Pages: 42, Version PDF: 1.4                                             |   |
| Хик                               | Paramètres de découpage                                                 |   |
| Assemblage Alterné                | Découper après     Chaque page                                          | 0 |
| 🔁 Tourner                         | O Après les pages suivantes Numéros des pages (séparés par une virgule) | 0 |
|                                   | O En groupes de pages a mbre de Nombre de pages                         | 0 |
| Extraire                          |                                                                         |   |
| Découpage par signets             | ▼ Paramètres de sortie                                                  |   |
| Découpage par taille              | C:\User                                                                 |   |
| Secoupage par tant                | Remplacer les fichiers existants                                        |   |
|                                   | <ul> <li>Afficher les paramètres avancés</li> </ul>                     |   |
| 3                                 |                                                                         |   |
|                                   | ▼ Nom des fichiers                                                      |   |
|                                   | Préfixe pour les noms des documents PDF générés : PDFsam_               |   |
|                                   |                                                                         |   |
|                                   | ► Exécuter Duvrir - Terminé                                             |   |
| 4                                 |                                                                         |   |
|                                   |                                                                         |   |
|                                   |                                                                         |   |
|                                   |                                                                         |   |

1/ Vous sélectionnez votre pdf. Une fenêtre s'ouvre pour que vous puissiez aller chercher votre document.

2/ Vous sélectionnez « découper après chaque page » ou une autre option selon vos besoins.

3/ Vous déterminez le dossier dans lequel vos documents vont être déposés (par défaut le dossier d'origine du document).

4/ Vous cliquez sur exécuter.

Les nouveaux documents s'enregistrent dans le dossier que vous avez choisi.

| $\leftrightarrow \rightarrow \land \uparrow \checkmark \diamond \cdot ce$ | PC > Téléchargements ~                                                                                                    | Ö Rechercher dans :                                                                                                    | Télécharge ,P              |
|---------------------------------------------------------------------------|----------------------------------------------------------------------------------------------------|----------------------------------------------------------------------------------------------------|----------------------------|
| Organiser 👻 Nouveau                                                       | dossier                                                                                                    | 100 - 100 - | - 🔳 🔞                      |
| zone Charleval                                                            | Nom                                                                                                    | Modifié le<br>24/05/2020 14:15                                                                                                    | Type<br>Adobe Acros        |
| Ce PC                                                                     | <ul> <li>I_POPSaII_CITV_2020_05_24_14_09_34</li> <li>LITV_2020_03_24_14_09_34</li> <li>LITV_2020_03_24_14_09_07</li> </ul> | 24/03/2020 14:19<br>24/03/2020 14:09<br>24/03/2020 14:09                                                                                                    | Adobe Acrol<br>Adobe Acrol |
| <ul> <li>Documents</li> <li>Images</li> <li>Musique</li> </ul>            | ✓ Semaine dernière (8)     A cahier_culturel_CM2 (1)     5-M2M9-TE-WB-00-17-Semaine1 (2)     S. UPM-TE-WB-00-19            | 16/03/2020 18:32<br>16/03/2020 18:08<br>15/03/2020 16:29                                                                                                    | Adobe Acrol<br>Adobe Acrol |
| Objets 3D Téléchargement:                                                 | <ul> <li>5-M2M9-TE-WB-00-17-Semaine1 (1)</li> <li>5-M2M9-TE-WB-00-17-Semaine1</li> </ul>                                   | 16/03/2020 16:23<br>16/03/2020 16:22                                                                                                    | Adobe Acrol<br>Adobe Acrol |
| Vidéos                                                                    | 5-M2M9-TE-WB-00-17-Presentation<br>5M2M9TEWB0520_Sommaire                                                                  | 16/03/2020 16:21<br>16/03/2020 16:21                                                                                                    | Adobe Acrol<br>Adobe Acrol |
|                                                                           | <                                                                                                    | (* - 10                                                                                                    | >                          |